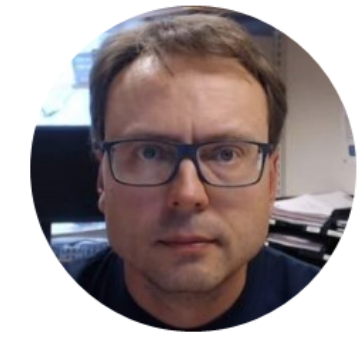

## LabVIEW OPC with NI OPC Servers

### Software

You need the following Software:

- LabVIEW (LabVIEW Professional Development System 32-Bit: English)
- NI OPC Servers

You may use them in "Evaluation Mode" if you don't have a valid License key

All LabVIEW Software can be downloaded from: www.ni.com/download

Write Data to OPC Server

#### Read Data from OPC Server

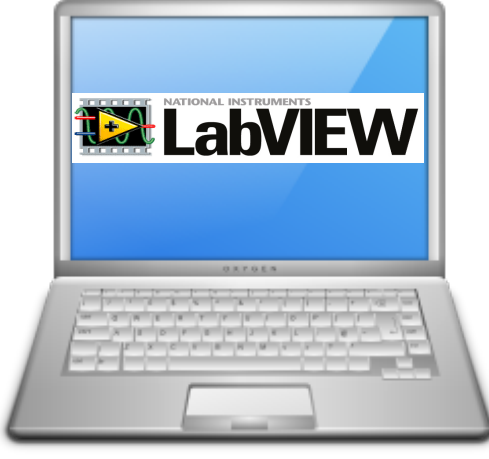

LabVIEW Application #1

In this Example LabVIEW Application #1 and LabVIEW Application #2 are on the same computer. Normally they are located on 2 different computers in a Network.

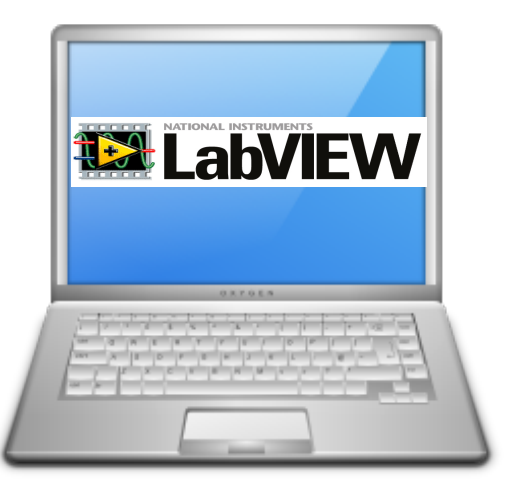

LabVIEW Application #2

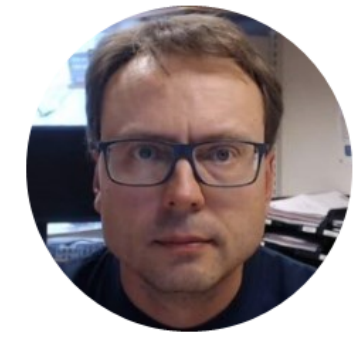

A Demo version should be included with LabVIEW DSC Module or LabVIEW Real-Time Module

Use Search in Windows. Search for «OPC Servers» And select «OPC Servers Configuration»

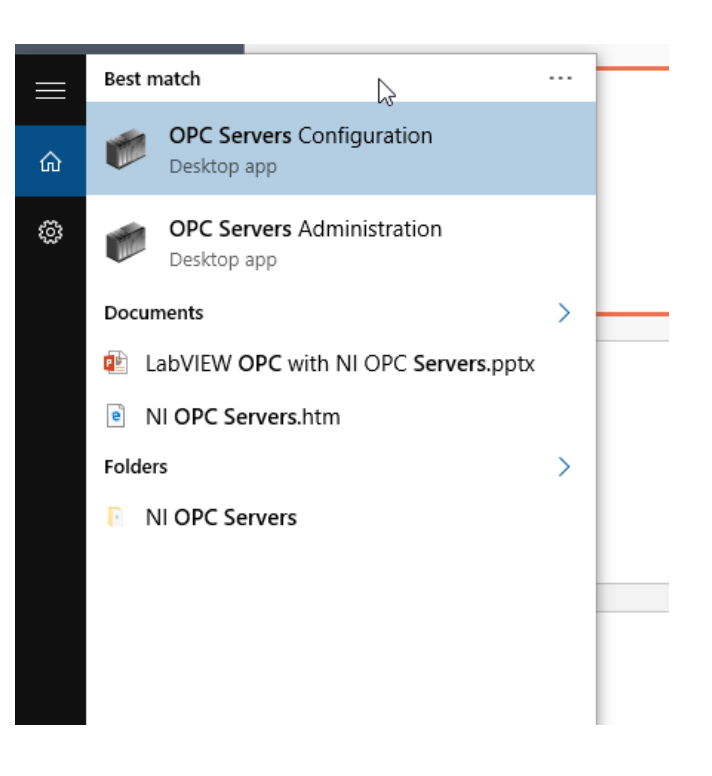

NI OPC Servers will then start and you get access from the Taskbar in Windows.

Select "Configuration"

|       | Configuration               |
|-------|-----------------------------|
|       | Start Runtime Service       |
|       | Stop Runtime Service        |
|       | Reinitialize                |
|       | Reset Event Log             |
|       | Settings                    |
|       | OPC UA Configuration        |
|       | Quick Client                |
|       | Help                        |
|       | Support Information         |
|       | Exit                        |
| ^ 🗭 🛍 | 9 // [□>>> 📮 NOB 12.02.2016 |

### **NI OPC Servers Configuration**

| NI OPC Server                     | rs - Runtime                                                                                                    |                |                                             |                                                        |         |           |          |         | – 🗆 X                                                                                                    |  |  |  |
|-----------------------------------|----------------------------------------------------------------------------------------------------|----------------|---------------------------------------------|--------------------------------------------------------|---------|-----------|----------|---------|----------------------------------------------------------------------------------------------------|--|--|--|
| File Edit View Tools Runtime Help |                                                                                                    |                |                                             |                                                        |         |           |          |         |                                                                                                    |  |  |  |
| D 🖻 🗟 🛛                           | 🐃 🛅 📸 (                                                                                                    | 2 🕋 🔊 🐒        | 🖻 🖻 🗙 🕅 🛄                                   |                                                        |         |           |          |         |                                                                                                    |  |  |  |
| ⊡ 🛱 Channel1                      |                                                                                                    |                | Tag Nam                                     | . /                                                    | Address | Data Type | <b>S</b> | Scaling | Description                                                                                                    |  |  |  |
| Device                            | 1                                                                                                    |                |                                             |                                                        |         | Word      | 100      | None    | Ramping Read/Write tag used to verify client connection                                                                                                    |  |  |  |
| 🖃 🛱 Data Type B                   | vpe Examples                                                                                                    |                |                                             | Zaragi Nobol word 100 None Cantant Read/Write tag used |         |           |          |         | Constant Read/Write tag used to verify client connection                                                                                                    |  |  |  |
| 16 Bit Device                     |                                                                                                    |                | Tempe                                       | rature                                                 | K0000   | Float     | 100      | None    |                                                                                                    |  |  |  |
| K Registers                       |                                                                                                    |                |                                             |                                                        |         |           |          |         | ka series and the series of the series of th |  |  |  |
| 🕞 S Re                            | gisters                                                                                                    |                |                                             |                                                        |         |           |          |         |                                                                                                    |  |  |  |
| 🖃 📶 8 Bit De                      | vice                                                                                                    |                |                                             | lere vou ma                                            | v crea  | te Nev    | νU       | PC 1a   | igs.                                                                                                    |  |  |  |
| 🔤 🔣 K Re                          | egisters                                                                                                    |                |                                             |                                                        |         |           | -        |         |                                                                                                    |  |  |  |
| 🔂 R Re                            | egisters                                                                                                    |                |                                             | ist Right-clic                                         | rk and  | select    | - «N     | New T   | โลย»                                                                                                    |  |  |  |
| 🔄 🛄 S Re                          | gisters                                                                                                    |                | <b>J</b>                                    | ase mane ene                                           |         |           |          |         | 48 <i>.</i> ,                                                                                                    |  |  |  |
| Simulation                        | 글 📪 Simulation Examples                                                                                                    |                |                                             |                                                        |         |           |          |         |                                                                                                    |  |  |  |
| Eunctio                           | In the second second se |                |                                             |                                                        |         |           |          |         |                                                                                                    |  |  |  |
|                                   |                                                                                                    |                |                                             |                                                        |         |           |          |         |                                                                                                    |  |  |  |
| 🔊 🥔 🗇                             |                                                                                                    |                |                                             |                                                        |         |           |          |         |                                                                                                    |  |  |  |
| <b>-1</b> * Y                     |                                                                                                    | 1              | <                                           |                                                        |         |           |          |         | >                                                                                                    |  |  |  |
| Date $\nabla$                     | Time                                                                                                    | Source         | Event                                       |                                                        |         |           |          |         | ^                                                                                                    |  |  |  |
| 10.02.2016                        | 15.45.43                                                                                                    | NI OPC Servers | Runtime performing e                        | Runtime performing exit processing.                    |         |           |          |         |                                                                                                    |  |  |  |
| 10.02.2016                        | 15.45.43                                                                                                    | NI OPC Servers | Stopping Simulator de                       | Stopping Simulator device driver.                      |         |           |          |         |                                                                                                    |  |  |  |
| 11.02.2016                        | 12.24.02                                                                                                    | NI OPC Servers | NI OPC Servers 2013                         |                                                        |         |           |          |         |                                                                                                    |  |  |  |
| 11.02.2016                        | 12.24.10                                                                                                    | NI OPC Servers | Simulator device drive                      | Simulator device driver loaded successfully.           |         |           |          |         |                                                                                                    |  |  |  |
| 11.02.2016                        | 12.24.12                                                                                                    | NI OPC Servers | Runtime service starte                      | a.                                                     |         |           |          |         |                                                                                                    |  |  |  |
| 11.02.2016                        | 12.24.12                                                                                                    | NI OPC Servers | Starting Simulator dev                      | - VE 11 262 0                                          |         |           |          |         |                                                                                                    |  |  |  |
| 11.02.2016                        | 12.24.12                                                                                                    | Simulator      | Simulator Device Drive                      | r V5.11.262.0                                          |         |           |          |         |                                                                                                    |  |  |  |
| 11.02.2010                        | 12.24.12                                                                                                    | NI OPC Servers | Starting Simulator dev                      | tarting Simulator device driver.                       |         |           |          |         |                                                                                                    |  |  |  |
| 11.02.2010                        | 12.24.12                                                                                                    | NI OPC Servers | Starting Simulator dev                      | starting Simulator device driver.                      |         |           |          |         |                                                                                                    |  |  |  |
| 12 02 2016                        | 08 33 15                                                                                                    | NI OPC Servers | NI ODC Servers 2012                         | starting simulator device driver.                      |         |           |          |         |                                                                                                    |  |  |  |
| 12.02.2016                        | 08 33 20                                                                                                    | NI OPC Servers | Simulator device driver loaded successfully |                                                        |         |           |          |         |                                                                                                    |  |  |  |
| 12 02 2016                        | 08 33 21                                                                                                    | NI OPC Servers | Suntime service started.                    |                                                        |         |           |          |         |                                                                                                    |  |  |  |
| 12.02.2016                        | 08.33.21                                                                                                    | NI OPC Servers | Nummerservice started.                      |                                                        |         |           |          |         |                                                                                                    |  |  |  |
| 12.02.2016                        | 08.33.21                                                                                                    | Simulator      | Simulator Device Driver V5.11.262.0         |                                                        |         |           |          |         |                                                                                                    |  |  |  |
| 12.02.2016                        | 08.33.21                                                                                                    | NI OPC Servers | Stating Simulator device driver.            |                                                        |         |           |          |         |                                                                                                    |  |  |  |
| 12.02.2016                        | 08.33.21                                                                                                    | NI OPC Servers | Starting Simulator device driver.           |                                                        |         |           |          |         |                                                                                                    |  |  |  |
| 12.02.2016                        | 08.33.21                                                                                                    | NI OPC Servers | ervers Starting Simulator device driver.    |                                                        |         |           |          |         |                                                                                                    |  |  |  |
| Ready                             |                                                                                                    |                |                                             |                                                        |         |           |          |         | Default User Clients: 0 Active tags: 0 of 0                                                                                                    |  |  |  |

### NI OPC Servers – Create New Tag

| 🍘 NI OPC Servers - Runtime                                                                   |                                                                                                    | - 🗆 X                                                             |  |  |  |  |
|----------------------------------------------------------------------------------------------|----------------------------------------------------------------------------------------------------|-------------------------------------------------------------------|--|--|--|--|
| File Edit View Tools Runtime Help                                                            |                                                                                                    |                                                                   |  |  |  |  |
| 🗋 💕 🗟 🛃 🍄 🛅 🕰 🚰 💆 🤞 🐁                                                                        | $\times$   E                                                                                                    |                                                                   |  |  |  |  |
| 🖓 🌳 Channel1                                                                                 | Tag Name 🛆 Address Data Type                                                                                                    | S Scaling Description                                             |  |  |  |  |
| Device1                                                                                      | Tag1 R0001 Word                                                                                                    | 100 None Ramping Read/Write tag used to verify client connection  |  |  |  |  |
| 🖃 🖤 Data Type Examples                                                                       | Tag2 K0001 Word                                                                                                    | 100 None Constant Read/Write tag used to verify client connection |  |  |  |  |
| 🗐 📶 16 Bit Device                                                                            | Temperature K0000 Float                                                                                                    | 100 None                                                          |  |  |  |  |
| 🕞 K Registers                                                                                |                                                                                                    |                                                                   |  |  |  |  |
| 🔂 R Registers                                                                                | Tag Properties                                                                                                    | X                                                                 |  |  |  |  |
| 🖓 S Registers                                                                                |                                                                                                    |                                                                   |  |  |  |  |
| Bit Device                                                                                   | General Scaling                                                                                                    | Here I have create                                                |  |  |  |  |
| - 🔁 K Registers                                                                              |                                                                                                    |                                                                   |  |  |  |  |
| R Registers                                                                                  |                                                                                                    |                                                                   |  |  |  |  |
| - 🔄 S Registers                                                                              | Name: Temperature                                                                                                    |                                                                   |  |  |  |  |
| Simulation Examples                                                                          |                                                                                                    |                                                                   |  |  |  |  |
| Functions                                                                                    | Address: K0000                                                                                                    | «Temperature»                                                     |  |  |  |  |
| \                                                                                            |                                                                                                    | × "emperature"                                                    |  |  |  |  |
|                                                                                              | Description:                                                                                                    |                                                                   |  |  |  |  |
| <b>R</b> 4 0                                                                                 |                                                                                                    | <u></u>                                                           |  |  |  |  |
| <b>] *</b> Y                                                                                 | Data properties                                                                                                    | >                                                                 |  |  |  |  |
| Date V Time Source Event                                                                     | Data type: Float                                                                                                    | ^                                                                 |  |  |  |  |
| 09.02.2016 12.09.27 NI OPC Servers NI OPC S                                                  | Cturt and D. LAWR                                                                                                    |                                                                   |  |  |  |  |
| 09.02.2016 12.09.34 NI OPC Servers Simulato                                                  | Client access: Read/Write                                                                                                    |                                                                   |  |  |  |  |
| 09.02.2016 12.09.36 NI OPC Servers Runtime                                                   | Scan rate: 100 — milliseconds                                                                                                    |                                                                   |  |  |  |  |
| 09.02.2016 12.09.36 NI OPC Servers Starting                                                  | ,                                                                                                    |                                                                   |  |  |  |  |
| 109.02.2016 12.09.36 Simulator Simulator                                                     | Note: The scan rate is only used for client applications that do not                                                                                                    |                                                                   |  |  |  |  |
| 00.02.2016 12.09.36 NI OPC Servers Starting                                                  | specify a rate when referencing this tag (e.g., non-OPC clients)                                                                                                    |                                                                   |  |  |  |  |
| 00.02.2016 12.09.30 NI OPC Servers Starting                                                  |                                                                                                    |                                                                   |  |  |  |  |
| 09.02.2010 12.09.30 INFORCESEIVERS Starting     09.02.2016 15.41.51 NILOPC Services Printime | OK Cancel And                                                                                                    | lu Help                                                           |  |  |  |  |
| 10.02.2016 12.46.42 NI OPC Servers NI OPC                                                    |                                                                                                    |                                                                   |  |  |  |  |
| 10.02.2016 12.46.50 NI OPC Servers Simulate                                                  | r device driver loaded successfully.                                                                                                    |                                                                   |  |  |  |  |
| 10.02.2016 12.46.51 NI OPC Servers Runtime                                                   | service started.                                                                                                    |                                                                   |  |  |  |  |
| 10.02.2016 12.46.51 NI OPC Servers Starting                                                  | imulator device driver.                                                                                                    |                                                                   |  |  |  |  |
| 10.02.2016 12.46.51 Simulator Simulator                                                      | Samulator Device Driver, Simulator Device Driver, Simulator Device Driver, Status, Samulator Device Driver, Status, Samulator Device Driver, Status, Samulator Device Driver, Status, Samulator Device Driver, Samulator Device Driver, Samulator Device Device D |                                                                   |  |  |  |  |
| 10.02.2016 12.46.51 NI OPC Servers Starting                                                  | imulator device driver.                                                                                                    |                                                                   |  |  |  |  |
| 10.02.2016 12.46.51 NI OPC Servers Starting                                                  | Starting Simulator device driver.                                                                                                    |                                                                   |  |  |  |  |
| 10.02.2016 12.46.51 NI OPC Servers Starting                                                  | Starting Simulator device driver.                                                                                                    |                                                                   |  |  |  |  |
| 10.02.2016 15.45.43 NI OPC Servers Runtime                                                   | performing exit processing.                                                                                                    | ×                                                                 |  |  |  |  |
| Ready                                                                                        |                                                                                                    | Default User Clients: 0 Active tags: 0 of 0                       |  |  |  |  |

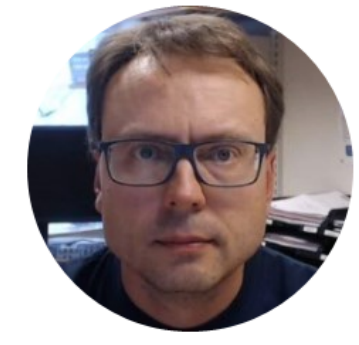

## **OPC in LabVIEW**

#### The OPC Functions in LabVIEW

×

You can use LabVIEW as an OPC client by connecting to an OPC server through a **DataSocket** connection.

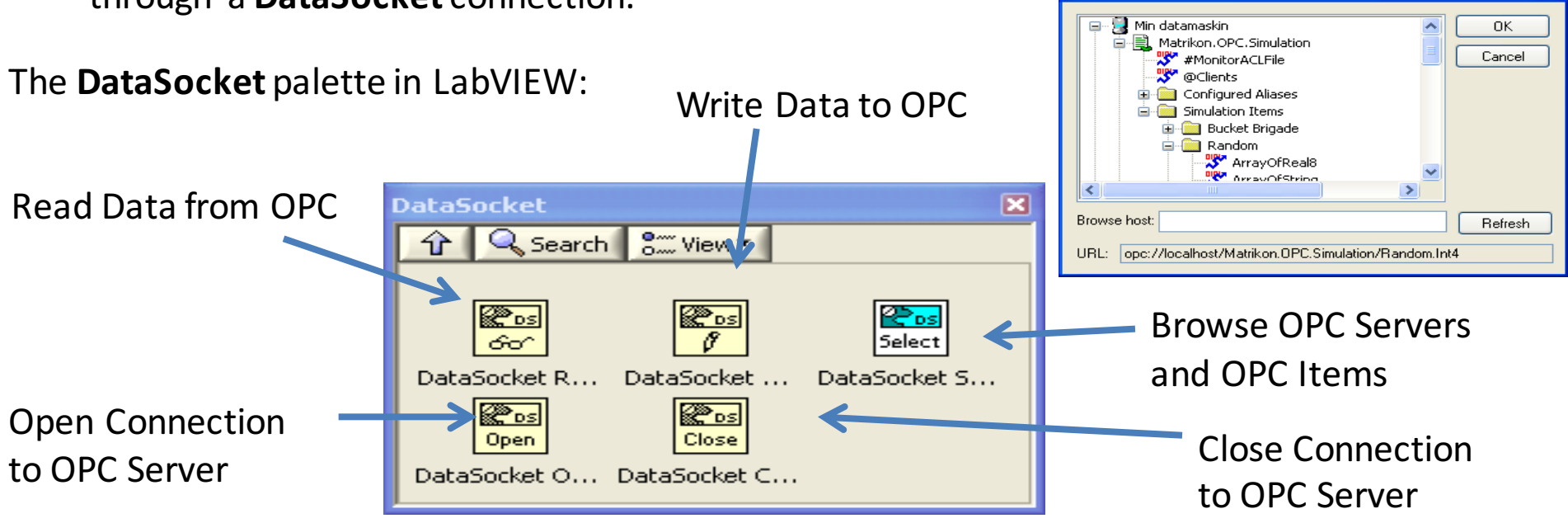

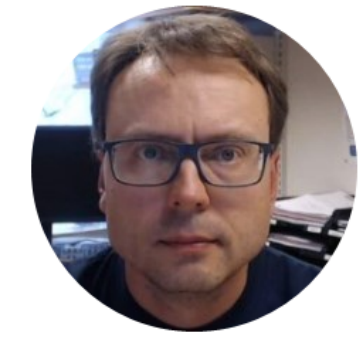

## **OPC Write in LabVIEW**

Write Data to OPC Server

Read Data from OPC Server

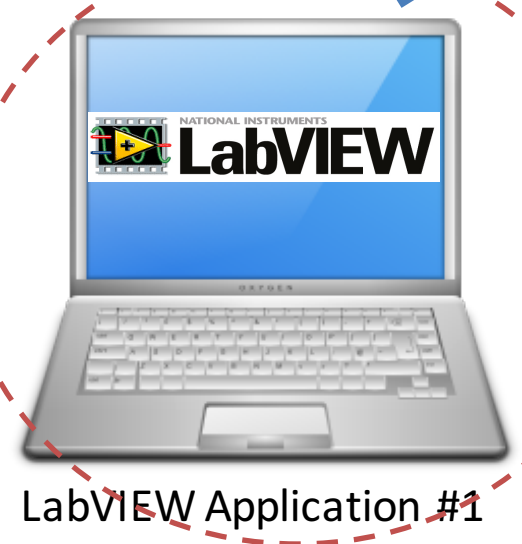

In this Example LabVIEW Application #1 and LabVIEW Application #2 are on the same computer. Normally they are located on 2 different computers in a Network.

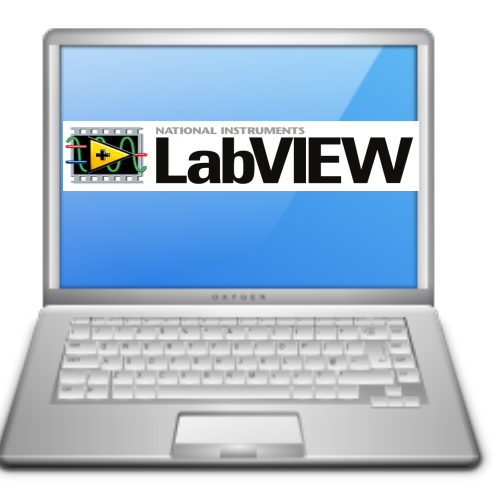

LabVIEW Application #2

#### Write to OPC Server using LabVIEW

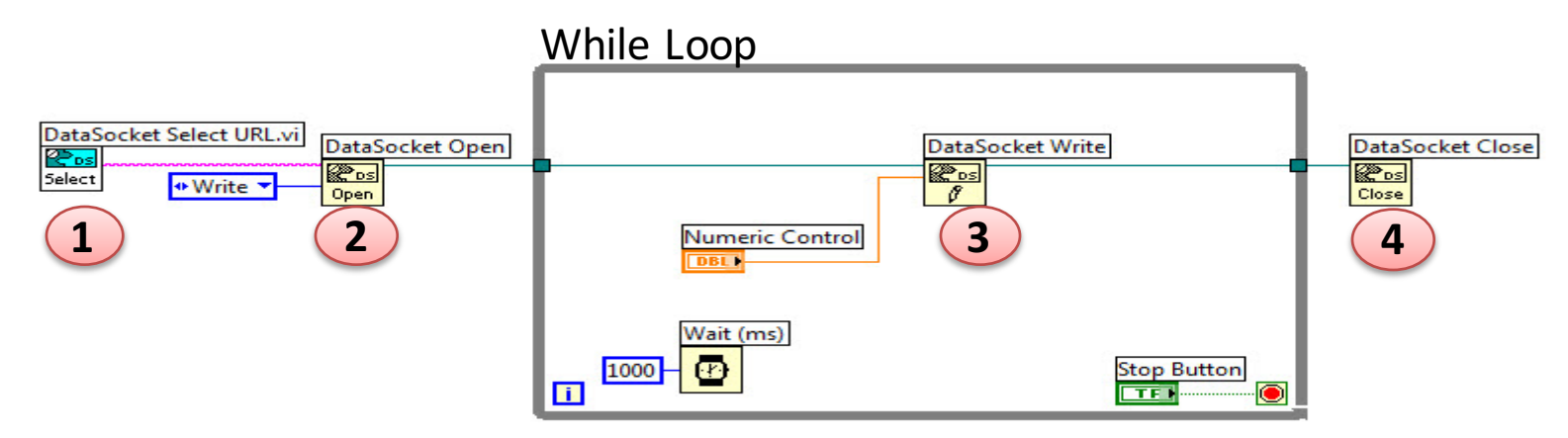

#### Or specify URL directly: While Loop

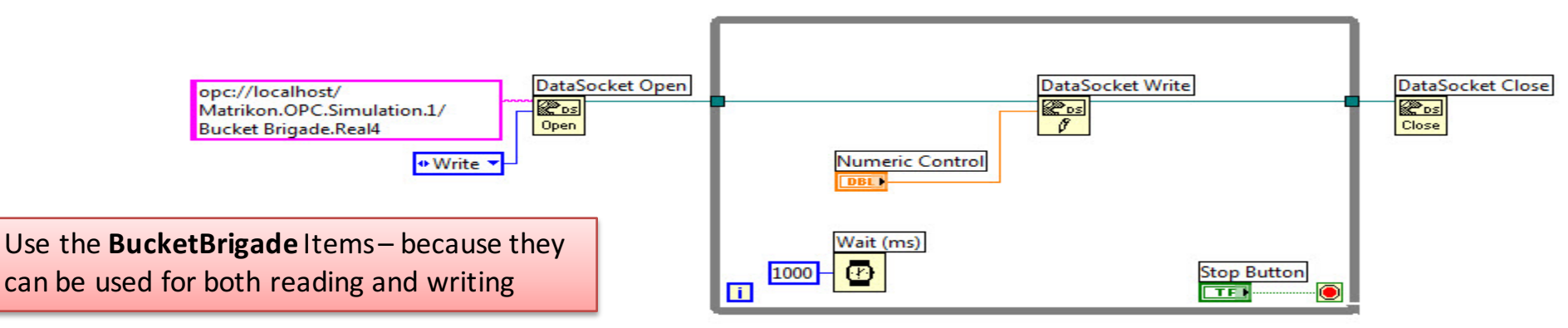

### **Connect to NI OPC Servers**

| 🜇 Write to OPC Server.vi Front Panel                                                                                                    | _   |   | × |   |
|----------------------------------------------------------------------------------------------------|-----|---|---|---|
| File       Edit       View       Project       Operate       Tools       Window       Help <ul> <li> </li> <li> </li> <li> </li> <li> </li> <li> </li> <li> </li> <li> </li> <li> </li> <li> </li> <li> </li> <li> </li> <li> </li> <li> </li></ul> <li> </li> <li> <li> </li> <li> <li> </li> <li> <li> </li> <li> </li> <li> </li> <li> </li> <li> <li> </li> <li> <li> </li> <li> <li> </li> <li> </li> <li> </li> <li> </li> <li> </li> <li> </li> <li> </li> <li> <li> </li> <li> <li> <ul> <li> </li></ul> <li> <li> <ul> <li> </li> <li> </li></ul> <li> <ul> <li> <ul> <li> <ul> <li> <ul> <li> </li> <li> </li></ul> </li> <li> <ul> <li> </li></ul> </li> <li> <ul> <li> </li></ul> </li> <li> </li></ul> <li> <li> </li></li></li></ul> </li> <li> <li> </li></li></ul> <li> <li> </li> <li> <li> <li> <li> <li> <li> </li> <li> <ul> <li> </li></ul> </li> <li> <ul> <li> </li></ul> </li> <li></li></li></li></li></li></li></li></li></li></li></li></li></li></li></li></li></li></li></li> | -0  |   |   |   |
| OPC URL<br>opc://localhost/National Instruments.NIOPCServers.V5/<br>Channel1.Device1.Temperature                                                                                                    |     |   |   | s |
| Numeric Control                                                                                                    |     |   |   |   |
|                                                                                                    | Sto | p | ~ |   |
| <                                                                                                    |     |   | > |   |

Write Tag URL manually or select Tag using the «DataSocket Selct URL»

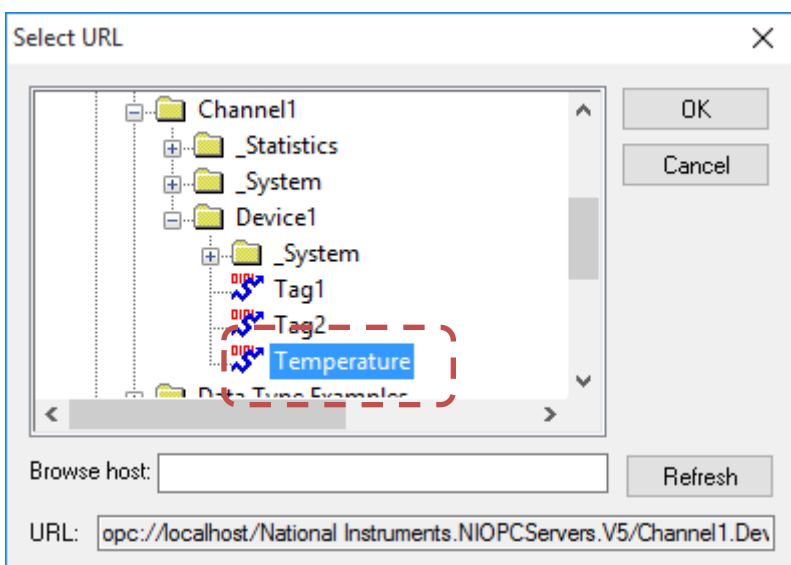

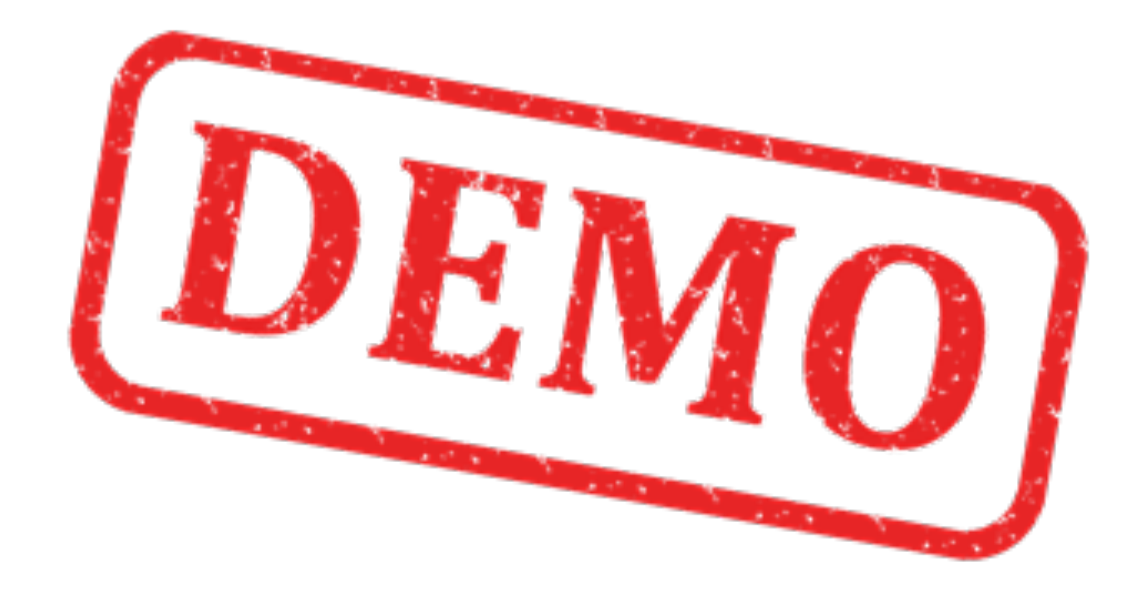

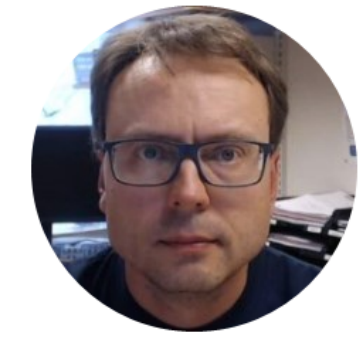

## **OPC Read in LabVIEW**

Write Data to OPC Server

Read Data from OPC Server

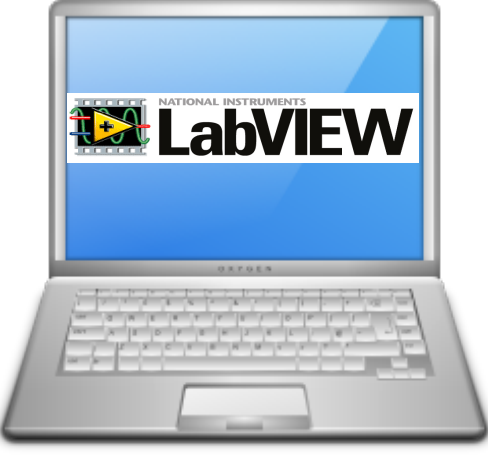

LabVIEW Application #1

In this Example LabVIEW Application #1 and LabVIEW Application #2 are on the same computer. Normally they are located on 2 different computers in a Network.

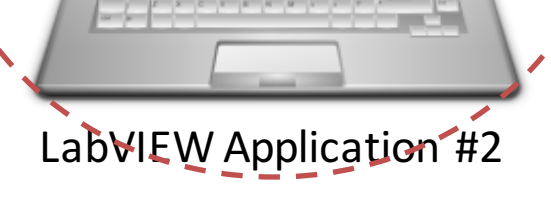

LabVIEW

## **Read** from OPC Server using LabVIEW

ample

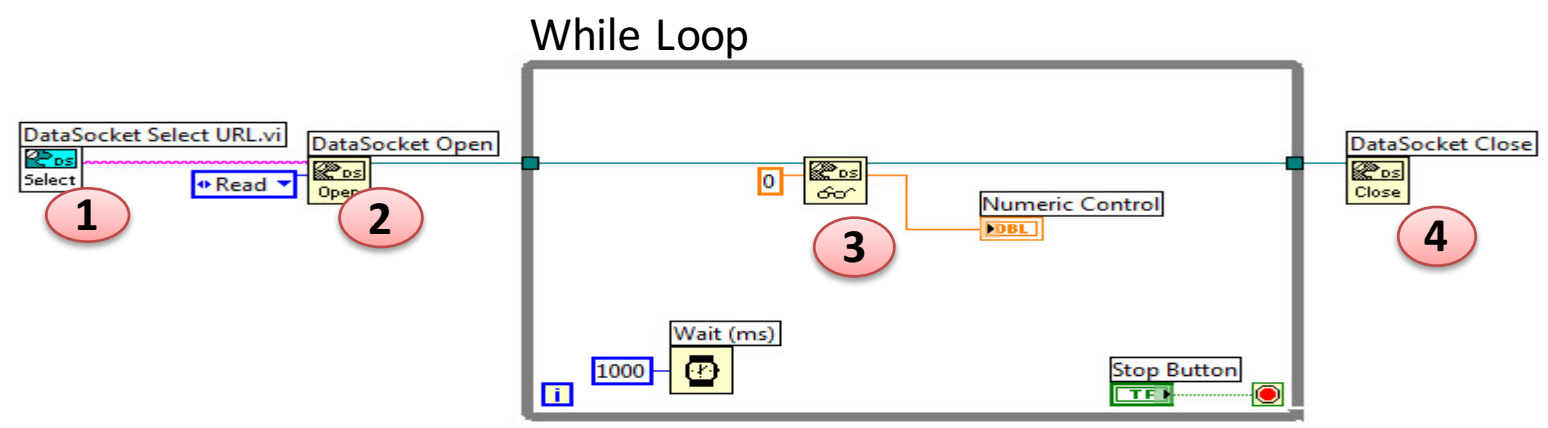

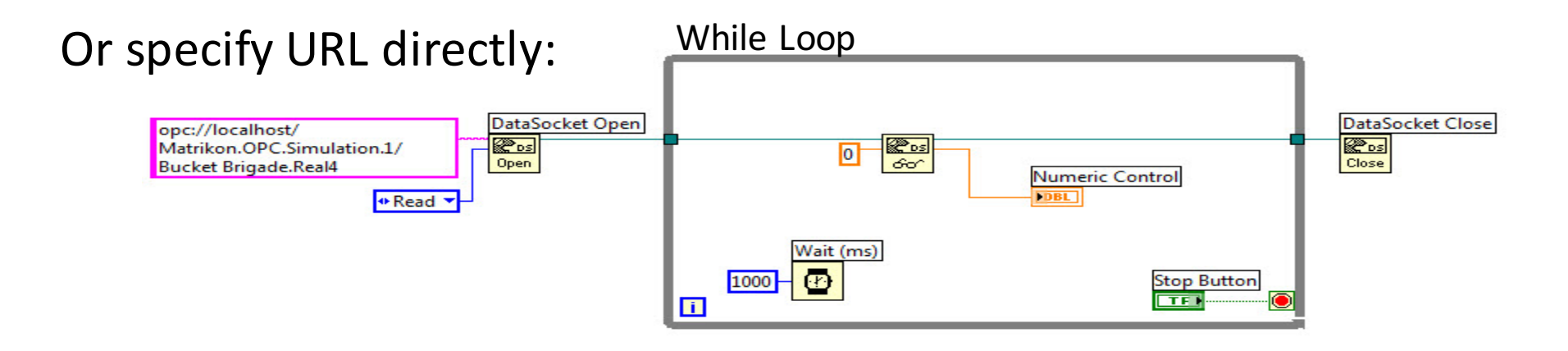

### **Connect to NI OPC Servers**

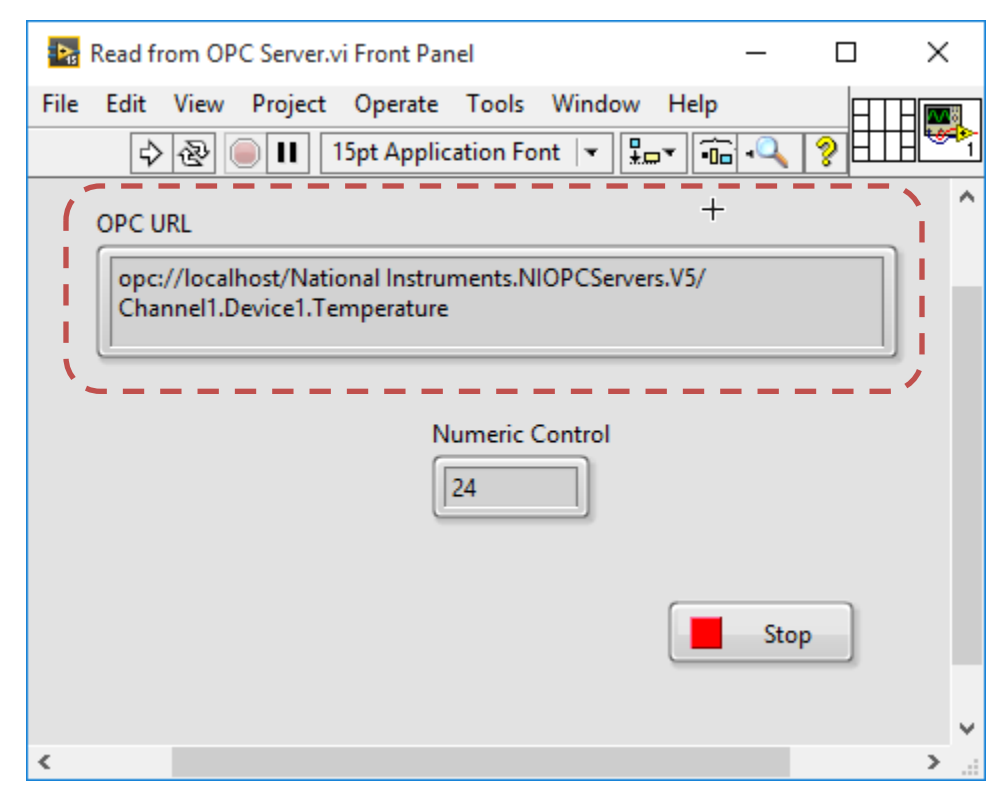

Write Tag URL manually or select Tag using the «DataSocket Selct URL»

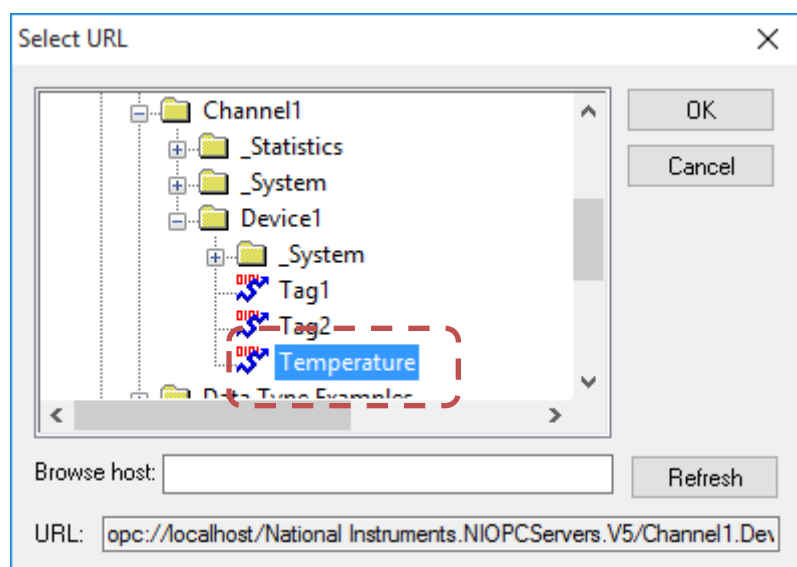

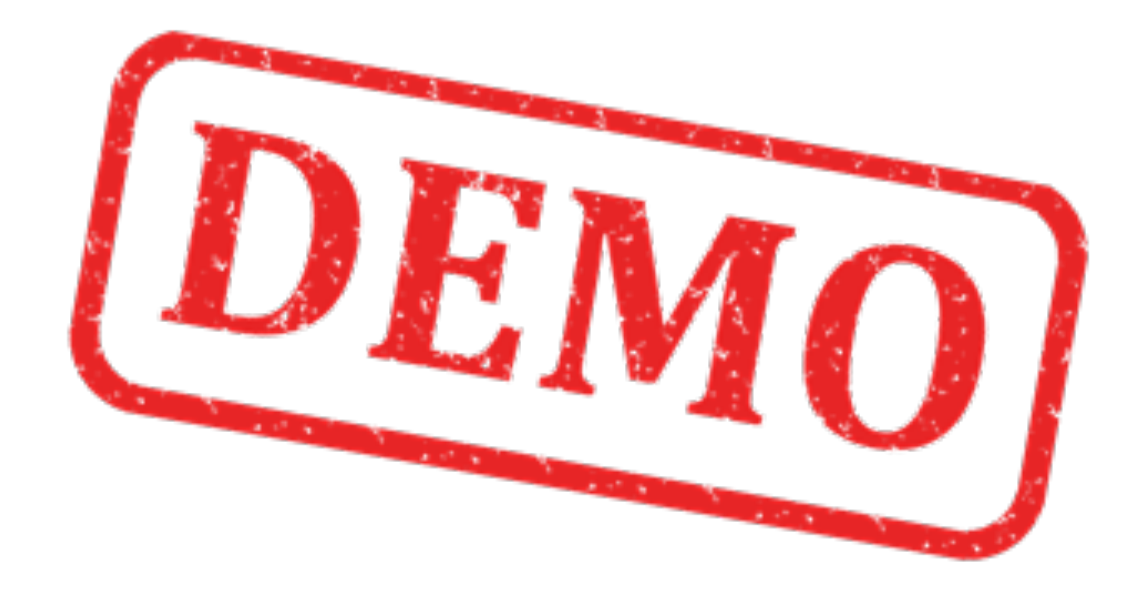

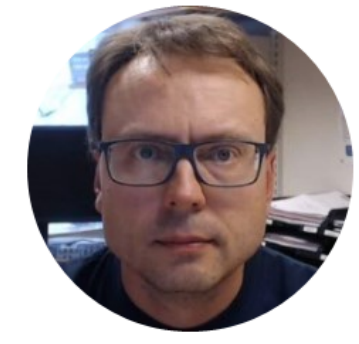

## **Final Solution**

Write Data to OPC Server

#### Read Data from OPC Server

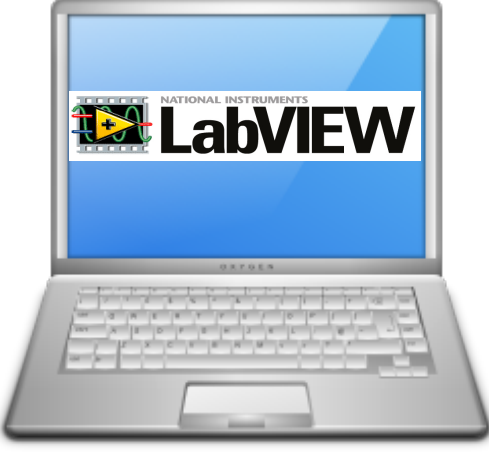

LabVIEW Application #1

In this Example LabVIEW Application #1 and LabVIEW Application #2 are on the same computer. Normally they are located on 2 different computers in a Network.

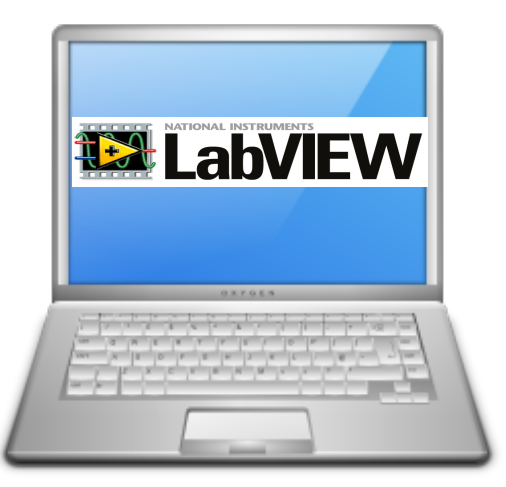

#### LabVIEW Application #2

# Running Write Client and Read Client simultaneously

| File Edit View Project Operate Tools Window Help                                                           | te Tools Window Help             |
|----------------------------------------------------------------------------------------------------|----------------------------------|
|                                                                                                    | <b>?</b>                         |
| OPC URL Opc://localhost/National Instruments.NIOPCServers.V5/ Channel1.Device1.Temperature Numeric Control | truments.NIOPCServers.V5/<br>ure |
| It Works!                                                                                                  | Stop                             |

#### Hans-Petter Halvorsen, M.Sc.

University College of Southeast Norway www.usn.no

E-mail: <u>hans.p.halvorsen@hit.no</u> Blog: <u>http://home.hit.no/~hansha/</u>

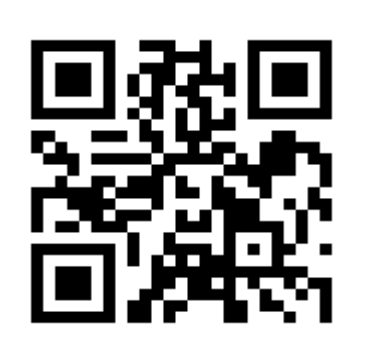

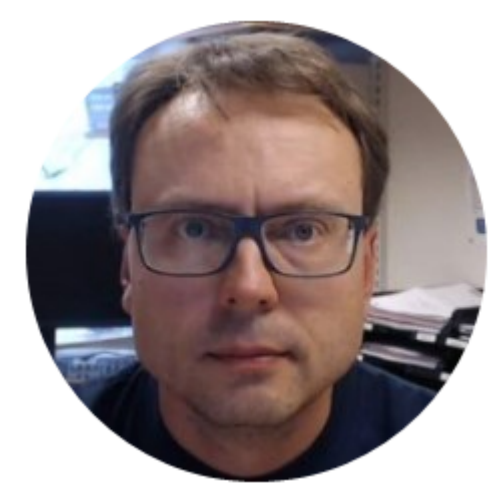